# MANUAL **Reserva** Técnica Validação e solicitação de Reserva Técnica pelas Secretarias de Educação **PDDE Interativo/SIMEC** 2023 FNDF Fundo Naciona de Desenvolvimento da Educação

GOVERNO FEDERAL

UNIÃO E RECONSTRUÇÃO

# **Reserva Técnica**

- No PDDE Interativo/SIMEC, as Secretarias de Educação têm acesso à ferramenta "Reserva Técnica", por meio da qual podem solicitar materiais do PNLD disponíveis na Reserva Técnica assim como validar solicitações feitas pelas escolas a elas vinculadas.
- Sempre que faltar livros, as escolas poderão recorrer a duas alternativas: 1<sup>a</sup>) Remanejamento; e 2<sup>a</sup>) Reserva Técnica.
  - Remanejamento: o remanejamento é sempre a alternativa mais rápida para solucionar faltas de livros. É essencial que as escolas demandem livros faltantes no Sistema via remanejamento, uma vez que a Reserva Técnica é limitada; e
  - Reserva Técnica: não tendo sido possível obter o material de que necessita por meio de remanejamento, a escola então poderá solicitá-lo por meio da Reserva Técnica, que dependerá da validação de sua Secretaria para ser atendida. Essa ferramenta todavia fica aberta no Sistema por período determinado, não sendo possível recorrer a ela a qualquer momento.

## **Reserva Técnica** 0 que é?

 Reserva técnica: levando em consideração a quantidade total de livros distribuídos para determinada rede de ensino e com o objetivo de suprir eventual falta de materiais nas escolas, a reserva técnica consiste em *até* 3% adicionais de livros destinados à rede.

#### Cronograma

| Abertura do módulo<br>solicita | da "Reserva Técnica" para<br>ação de livros |
|--------------------------------|---------------------------------------------|
| Quando?                        | Programa                                    |
| 6/2/2023                       | PNLD 2020<br>PNLD 2021<br>PNLD 2022         |
| Disponível em breve            | PNLD 2023                                   |
|                                |                                             |

|                         | Solicitações de "Reserva Técnica"                                                                                                    |
|-------------------------|----------------------------------------------------------------------------------------------------|
| Prazo                   | Ações                                                                                                    |
| 6/2/2023 a<br>15/2/2023 | As <b>escolas</b> devem acessar o PDDE<br>Interativo/SIMEC e solicitar livros por meio<br>ferramenta "Reserva Técnica"                                                                                                    |
| 6/2/2023 a<br>17/2/2023 | As <b>Secretarias de Educação</b> devem acessar o<br>PDDE Interativo/SIMEC e validar as solicitações<br>feitas pelas escolas vinculadas à sua rede e<br>também podem registrar suas próprias<br>solicitações, observando sempre o limite de até<br>3% a que cada rede tem direito |

**Atenção!** Apenas estão disponíveis para solicitação de "Reserva Técnica" no PDDE Interativo/SIMEC livros referentes ao PNLD 2020, PNLD 2021 e PNLD 2022.

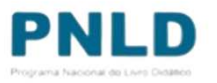

# Acessando o Sistema PDDE Interativo/SIMEC - usuários(as) já cadastrados(as)

 Para acessar o PDDE Interativo/SIMEC, o(a) usuário(a) deve entrar no Sistema por meio do link <u>http://sispddeinterativo.mec.gov.br/</u>;

**Observação:** utilize o navegador *Mozilla Firefox* ou *Google Chrome* para uma melhor navegação.

 Se o(a) usuário(a) já for cadastrado(a), basta preencher os campos de CPF e senha e clicar em "Acessar"; se não for cadastrado(a), acesse o Manual PDDE Interativo no nosso Portal para orientações.

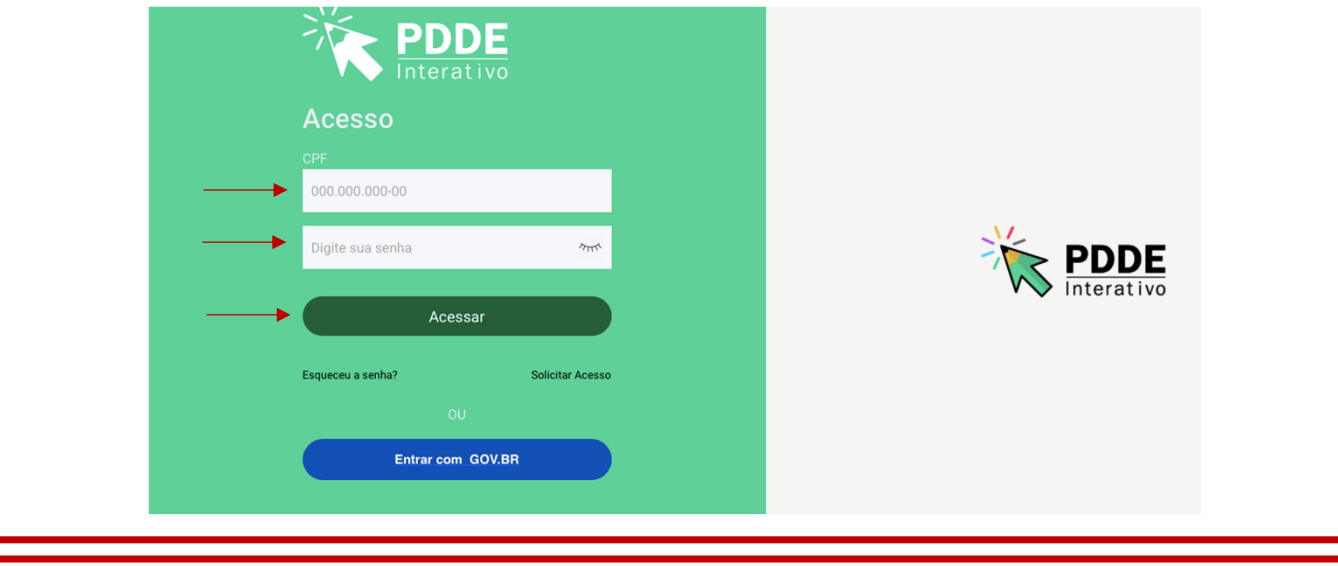

# Acessando a "Reserva Técnica"

- Ao acessar o Sistema, clique na aba "Livro": V Livro V
- O Sistema apresentará então a tela abaixo; clique em "Acessar NOVAS FERRAMENTAS COMO EQUIPE MUNICIPAL/ESTADUAL", para ser redirecionado(a) ao SIMEC:

|                                                                                                    | Livro                        |
|----------------------------------------------------------------------------------------------------|------------------------------|
|                                                                                                    | Lista de Escolas / Diretores |
| Acessar NOVAS FERRAMENTAS COMO FOURPE MUNIC                                                                    |                              |
| ACESSAL NOVAS FERRAMENTAS COMO EQUIPE MUNIC                                                                    |                              |
|                                                                                                    |                              |
| Código INEP:                                                                                                   |                              |
|                                                                                                    |                              |
| Nome da Escola:                                                                                                |                              |
| Nome da Escola:<br>Tipo de Esfera da Escola:                                                                   | Selecione •                  |
| Nome da Escola:<br>Tipo de Esfera da Escola:<br>Localização:                                                   | Selecione   Selecione        |
| Nome da Escola:<br>Tipo de Esfera da Escola:<br>Localização:<br>CPF do Diretor:                                | Selecione    Selecione       |
| Nome da Escola:<br>Tipo de Esfera da Escola:<br>Localização:<br>CPF do Diretor:<br>Nome do Diretor:            | Selecione    Selecione       |
| Nome da Escola:<br>Tipo de Esfera da Escola:<br>Localização:<br>CPF do Diretor:<br>Nome do Diretor:<br>Estado: | Selecione                    |

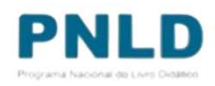

# Acessando a "Reserva Técnica"

 Já no SIMEC, clique na ferramenta "Reserva Técnica". Será então apresentada a aba "Orientações", que deve ser lida atentamente antes de prosseguir:

| Endereço                                 | Remanejamento de livros De Reserva Técnica Adesão Modelo de Escolha Doação                                                                                                    |
|------------------------------------------|----------------------------------------------------------------------------------------------------|
| Orientações                              | OFERTAS RT DEMANDAS RT DEMANDAS RT em atendimento HISTÓRICO                                                                                                    |
| Ø Manua                                  | - Reserva Técnica 2023                                                                                                    |
| Olá, bem-vine<br>falta de mater          | lo ao Módulo de Reserva Técnica! Essa ferramenta possibilita que escolas e secretarias de educação demandem livros didáticos quando o remanejamento não é suficiente para<br>ial.                                                                                                    |
| Pode haver pe<br>da rede de en:          | quenas oscilações entre o número de livros adquiridos pelo FNDE e as matrículas efetivamente realizadas nas escolas. Essa situação pode ocorrer devido a rotatividade dos alunos<br>sino ou entre redes de ensino. Pode ocorrer também devido aos acréscimos de matrículas não computadas no censo escolar. |
| A reserva <mark>t</mark> écn<br>escolar. | ca corresponde a cerca de 3% dos quantitativos totais de livros adquiridos para cada rede de ensino e se destina a viabilizar o ajuste final das projeções de matrículas em relação a                                                                                                    |
| Dentro desse                             | imite, cabe à Secretaria de Educação verificar a possibilidade de atendimento das demandas de reserva técnica das escolas de sua rede de ensino.                                                                                                    |
| Observações i                            | nportantes:                                                                                                    |
|                                          |                                                                                                    |

# Acessando a "Reserva Técnica"

 Em seguida, caso seja o primeiro acesso ao Sistema no presente ano, será apresentado o *Termo de Uso e Responsabilidade* que a Secretaria deverá ler e clicar no botão "De acordo" para prosseguir:

| ntenga kenangarart | n de Torriso Reservo Télesica Adecida Mindelo de Cosolha Cosolha Cosolha                                                                                                    |
|--------------------|----------------------------------------------------------------------------------------------------|
|                    |                                                                                                    |
|                    | TERMO DE USO E RESPONSABILIDADE                                                                                                    |
|                    |                                                                                                    |
|                    | 8 <u></u>                                                                                                    |
|                    | Excessions and an excession of the control of the control of the c |
|                    | Dactaro anola, que entos memo nas obrigações e doveren desta instruzção de ensires, descritas na Reiniução ar 42/2012, que dispõe nobre<br>a Programa Nacional do turna e las Material Deláticos (PRIXD), quaetra au competitivitas instituídas.                                                                                                    |
|                    | The amonto com a referinta legitleçõe.                                                                                                    |
|                    | An P A weight on brights from a copy of PAD is constation a permission of MM an another in another in another in a single from states, the residue a software between<br>the constant permission of the problem is provide an end of the copy of the states copy of the software copy of the states of the permission oppose.                                                                                                    |
|                    | 16. de norma se en estado company                                                                                                    |
|                    | A) incentioner, ha andrena juganditis, ya inflormajikas notes remainigamente, bait come registrar quarter for classe, as baites infalture à distribuição às more electron.                                                                                                    |
|                    | 2 produce on publics reference is reserve devices provided the ancience a solution, on for a costs and because a present represent band advances to have deditioned per-<br>pendiments a straighter executioner, devicements (collisated                                                                                                    |
|                    | N - An execution configuration configuration                                                                                                    |
|                    | <ul> <li>Tergetter, et valuet augestitus na passe ethnologia si futures de aveces mettamètre sa aveces para para para para para para para par</li></ul>                                                                                                    |
|                    | <ol> <li>Samoning x secreteris de adocação nebre vives recentante a Acabiar no presente de intrançamente para actual antituite no para x reserva tituita,<br/>ingentante o facile compositement en attaves españtes.</li> </ol>                                                                                                    |
|                    | Essay tierte que a responsabilidade técnica deve samples ser pascada na legislação vigente e que a gestão de Micilia emolem a participação<br>das incontansis de aducção e aducias, em regiona de motos cooperação a partor da aspiratoria do tenho de adesão, comprementento en e<br>compre se divertem restantan.                                                                                                    |
|                    | Tenho dencia que a qualquer mementa poderá haver montoriamento por parte da PNDE, bem como os doplas de sentrole para<br>verificação in toorida execução do PNED.                                                                                                    |
|                    | SW/Padrochus Paulinta, 4 de maro de 2000.                                                                                                    |
|                    |                                                                                                    |
|                    | Cher accordua                                                                                                    |

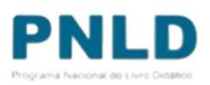

- Lidas as orientações, acesse a aba "OFERTAS RT", onde é possível visualizar todos os títulos de obras disponíveis a serem demandados pela sua rede.
- Utilize os filtros para facilitar sua pesquisa no momento da análise das demandas:
  - Filtro "Programa": permite visualizar quais obras estão disponíveis para determinado Programa (PNLD 2020, PNLD 2021 e PNLD 2022); selecionado o Programa, deve-se obrigatoriamente indicar o componente e a série a que o título corresponde, para prosseguir com a pesquisa;
  - Filtro "Ano": permite visualizar os títulos das obras ofertados na Reserva Técnica em determinado exercício;
  - Filtro "Status": permite selecionar os títulos das obras ofertados na Reserva Técnica de acordo com a situação da solicitação – se "Cadastrada", "Aguardando Autorização", "Concluída" ou "Cancelada".

| Orientações            | TAS RT DEMA              | NDAS RT D        | EMANDAS RT em      | i atendimento   | HISTÓ    | DRICO          |                                       |                                          |                 | Lembre-se! Estão                 |
|------------------------|--------------------------|------------------|--------------------|-----------------|----------|----------------|---------------------------------------|------------------------------------------|-----------------|----------------------------------|
| Pesquisar Ofertas      |                          |                  |                    |                 |          |                |                                       |                                          |                 | disponíveis<br>atualmente apenas |
| Programa:              |                          |                  | Componente:        |                 |          |                | Série: *                              |                                          |                 | os lívros do PNLD                |
| PNLD 2021 - Ensino Méd | dio (Objeto 1 - Projetos | inte × •         | Projeto de Vio     | da              |          | ×              | <ul> <li>Ensino Médio - 1°</li> </ul> | a 3ª Série                               | × •             | 2020, PNLD 2021 e                |
| Ano:                   | Status:                  |                  |                    |                 |          |                |                                       |                                          |                 | PNLD 2022.                       |
| 2023 ×                 | Selecione                |                  |                    |                 |          |                |                                       |                                          |                 |                                  |
|                        | Cadastrada               | ٩                |                    |                 |          |                | ± h ¢                                 | Digite o texto par                       | a busca         |                                  |
| Status Ai              | no Aguardando            | Validação :ulo e | lo Livro           | Cód. Livro      | Formato  | Exemplar       | Prog                                  | rama                                     | Componente      |                                  |
| Cadastrada 20          | 23 EDF Cancelada         | ERIEN            | I FOCO             | 0012P21509130IL | Impresso | Livro do aluno | PNLD 2021 - Ensino Médio (Objeto 1 -  | Projetos Integradores e Projeto de Vida) | Projeto de Vida |                                  |
| Cadastrada 20          | 23 EDICOES SM LTDA.      | JOVEM PROTAGONIS | TA PROJETO DE VIDA | 0055P21509130IL | Impresso | Livro do aluno | PNLD 2021 - Ensino Médio (Objeto 1 -  | Projetos Integradores e Projeto de Vida) | Projeto de Vida | PNI                              |
|                        |                          |                  |                    |                 |          |                |                                       |                                          |                 |                                  |

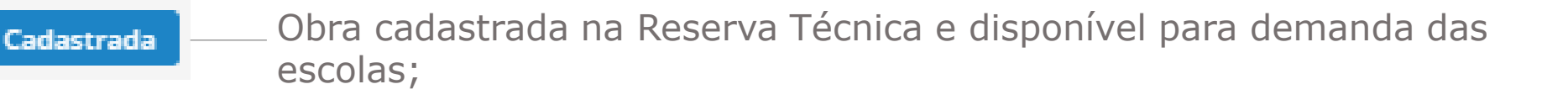

Aguardando autorização Obra demandada por escola na Reserva Técnica e aguardando validação da Secretaria de Educação;

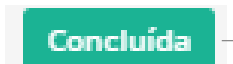

Obra ofertada e demandada na Reserva Técnica, cujo quantitativo encontra-se esgotado, ou seja, saldo igual a 0; e

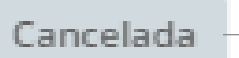

Obra ofertada na Reserva Técnica e posteriormente excluída pela Secretaria de Educação.

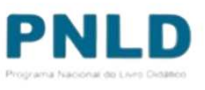

| r |    | 1 |  |
|---|----|---|--|
| Ľ | ۰. | 4 |  |
|   |    |   |  |

Ao clicar neste ícone localizado do lado esquerdo dos *status* acima apresentados, é possível visualizar: a lista de solicitações de demandas pendentes de validação; o total de livros disponíveis para demanda pelas escolas; e o saldo remanescente após as validações.

| Er | isino Médio - 1ª a 3ª Série | Impresso Livro do aluno |              |              |                |     |    |
|----|-----------------------------|-------------------------|--------------|--------------|----------------|-----|----|
| Ed | tora: DSOP EDUCAC           | AO FINANCEIRA LTDA      |              |              |                |     |    |
| De | mandas Pendentes            | de Validação: 4         |              |              |                |     |    |
| То | al de Livros sobran         | <b>do:</b> 5            |              |              |                |     |    |
| Qt | d. Ofertada limitada        | a à <b>3%:</b> 5        |              |              |                |     |    |
|    |                             | Demandado Por           | Destinatário | UF/Município | Qtd. Demandada | L L | •  |
| 1  | a 🗸 💌                       |                         |              | DF/Brasília  | 4              | 3   | Ag |
|    |                             |                         |              |              |                |     |    |
|    |                             |                         |              |              |                |     |    |

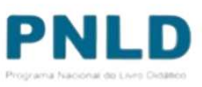

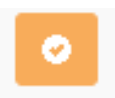

Para validar ou rejeitar as solicitações de livros feitas pelas escolas vinculadas à sua rede, clique no ícone "Visualizar" (ao lado). Será aberta uma tela onde será possível validar ou rejeitar a demanda; para validar, indique obrigatoriamente a quantidade do título a ser destinado à escola demandante e clique no ícone **verde**; para rejeitar, basta clicar no ícone **vermelho**:

| Ensino Médio - 1ª a 3ª Série | Impresso Livro do aluno |              |              |                |                 |
|------------------------------|-------------------------|--------------|--------------|----------------|-----------------|
| Editora: DSOP EDUCACAC       | FINANCEIRA LTDA         |              |              |                |                 |
| Demandas Pendentes de        | e Validação: 4          |              |              |                |                 |
| Total de Livros sobrando     | : 5                     |              |              |                |                 |
| Qtd. Ofertada limitada à     | <b>3%:</b> 5            |              |              |                |                 |
|                              |                         |              |              |                | ± • •           |
|                              |                         |              |              |                |                 |
|                              | Demandado Por           | Destinatário | UF/Município | Qtd. Demandada | Qtd. Autorizada |

 No campo "Qtd. Ofertada limitada à 3%", a quantidade apresentada refere-se à quantidade total de livros disponível para a sua rede. Avaliando as solicitações feitas pelas escolas, pode-se autorizar a solicitação em sua totalidade ou apenas parcialmente, visando sempre atender ao maior número de escolas: basta indicar no campo "Qtd. Autorizada" a quantidade que se pretende destinar à escola demandante.

**Atenção!** Caso a quantidade autorizada seja igual à ofertada, este título ficará esgotado na Reserva Técnica da sua rede e outras escolas não poderão ser atendidas.

| <br><ul> <li>» Lista de solicitaçõe:</li> <li>0112P21509130IL</li> <li>Ensino Médio - 1º a 3º Série</li> <li>Editora: DSOP EDUCA</li> <li>Demandas Pendente:</li> <li>Total de Livros sobrai</li> <li>Qtd. Ofertada limitad</li> </ul> | s de demandas (Projeto de Vida) JUVENTUDE F Impresso Livro do aluno CAO FINANCEIRA LTDA s de Validação: 4 ndo: 5 da à 3%: 5 | LURAL: PROJETO I | DE VIDA: V   | OLUME ÚNIC                | :0<br>±         | O saldo indicado no campo <b>"Qtd.</b><br>Ofertada limitada à 3%" corresponde<br>ao total de livros que a Secretaria tem<br>disponível na Reserva Técnica. Essa<br>quantidade vai diminuindo de acordo<br>com as validações realizadas pela<br>Secretaria. É possível verificar esse<br>quantitativo no campo <b>"Total de Livros</b><br>sobrando". |         |
|----------------------------------------------------------------------------------------------------|----------------------------------------------------------------------------------------------------|------------------|--------------|---------------------------|-----------------|----------------------------------------------------------------------------------------------------|---------|
|                                                                                                    | Demandado Por                                                                                                    | Destinatário     | UF/Município | Qt <del>d. Demandad</del> | Qtd. Autorizada | Amart.                                                                                                    |         |
|                                                                                                    |                                                                                                    |                  | urrefd3llid  | -                         | 5               | To PINL                                                                                                    | urg Cua |

 Para validar a demanda, após clicar no ícone verde, basta preencher a quantidade autorizada e confirmar a validação, clicando em "Sim"; caso opte por rejeitar determinada demanda, deve-se obrigatoriamente apresentar o motivo:

| » Lista de solicitações de demandas O112P21509130IL O [Projeto de Vida] IUVENTUDE PLURAL: PROJETO DE VIDA: VOLUME ÚNICO Ensino Midio - 1º a 3º Série Impresto Evro de oluro Editora: DSOP EDUCAÇÃO Demandas Pendentes de Total de Livros sobrando: Otd. Ofertada limitada à Confirmar? Confirma a autorização do envio dos livros da demanda selecionada? Não Sim | * Lista de solicitações de demandas O112P21509130IL © [Projeto de Vida] JUVENTUDE PLURAL: PROJETO DE VIDA: VOLUME ÚNICO Editora: DSOP EDUCACAO Demandas Pendentes de Total de Livros sobrando: Orde Ofertada limitada a Selecione o motivo para recusar a demanda solicitadas: Selecione Selecione Selecione Fechar Non há falta de livros na escola Non há falta de livros na escola Non há saldo para atendimento                                                                                                    |
|----------------------------------------------------------------------------------------------------|----------------------------------------------------------------------------------------------------|
| Fechar                                                                                                    | Image: Second state of the second state of the se |
|                                                                                                    |                                                                                                    |

• O *status* das demandas feitas pelas escolas podem ser de três seguintes tipos:

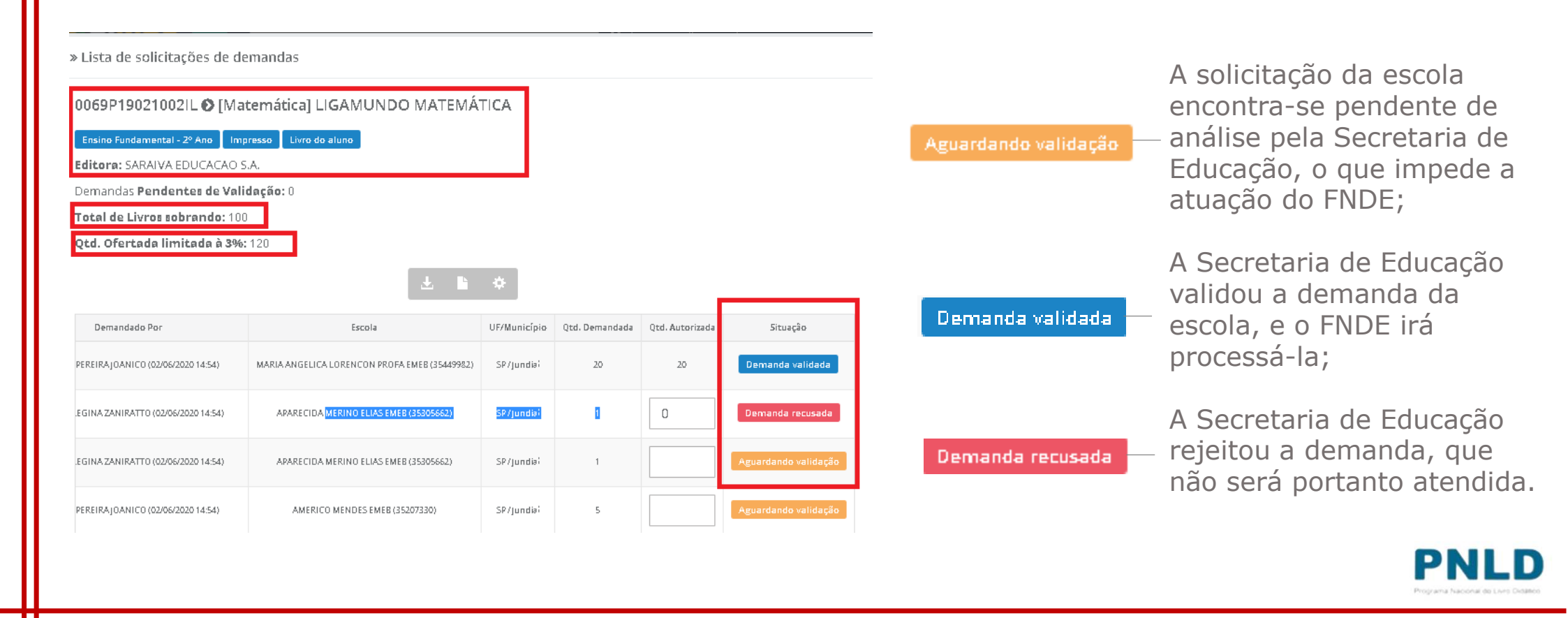

 Além de validar e rejeitar as demandas das escolas vinculadas à sua rede, a Secretaria de Educação pode solicitar obras da Reserva Técnica em seu próprio nome. Para isso, clique na aba "DEMANDAS RT" e, na sequência, em "Demandar Livros":

| Endereco Remaneiamento de livros Reser | na Tácnica Adacão Modelo de Eccolha Doacão |   |
|----------------------------------------|--------------------------------------------|---|
| endereço kemanejamento de nivos keser  | va rechica Adesao modelo de Escolha Doação |   |
| Orientações OFERTAS R DEMANDAS R       | RT DEMANDAS RT em atendimento HISTÓRICO    |   |
|                                        |                                            |   |
|                                        |                                            |   |
| Pesquisar Demandas                     |                                            |   |
| Programa:                              |                                            |   |
| Selecione                              | Ŧ                                          |   |
| Ano: Status:                           | Demandado para:                            |   |
| 2023 × • Selecione                     | •                                          |   |
|                                        |                                            |   |
|                                        | Nenhum registro encontrado                 |   |
|                                        |                                            | F |
|                                        |                                            | - |

Após clicar em "Demandar Livros", leia atentamente as orientações apresentadas e 0 então indique para quem os livros serão destinados (se para "Escola", "Outra Localidade" ou "Própria Secretaria"), o Programa ao qual o título pertence e a quantidade de livros que deseja receber nos campos obrigatórios abaixo. Feito isso, clique em "Salvar":

| Solicitar para: * Selecione Programa: * Escola Outra Localidade | disponíveis<br>almente ap<br>livros do P | atu<br>os | ndicado. Nesse caso, a Secretaria também será responsável por realizar a erva técnica para uma escola específica ao selecionar a opção "ESCOLA". Os | icaminhados ao depósito i<br>iscolas de sua rede.<br>ém poderá demandar rese<br>ente na escola indicada. | outros locais. Os livros serão en<br>distribuição dos livros para as e<br>A Secretaria de Educação també<br>livros serão entregues diretame |
|-----------------------------------------------------------------|------------------------------------------|-----------|----------------------------------------------------------------------------------------------------|----------------------------------------------------------------------------------------------------|----------------------------------------------------------------------------------------------------|
| Programa: * Escola<br>Outra Localidade                          | PNLD 2022                                | 202       | *                                                                                                    | Selecione                                                                                                | Solicitar para: *                                                                                                    |
| Outra Localidade                                                |                                          |           | ٩                                                                                                    | Escola                                                                                                   | Programa: *                                                                                                    |
| Própria Secretaria                                              |                                          |           |                                                                                                    | Outra Localidade<br>Própria Secretaria                                                                   | ► Qtd.Demandada: *                                                                                                    |

 Após preencher todos os campos obrigatórios (marcados com asterisco), incluindo a quantidade que deseja receber em "Qtd. Demandada" (observando a quantidade disponível), selecione o título na lista abaixo apresentada e clique em "Salvar":

|          | » DEMANDAR RESERVA TÉCNICA                                                                                                    |                                                                                                    |                                                                      |                                                    |                                                                           |                                                                   |                                      |
|----------|----------------------------------------------------------------------------------------------------|----------------------------------------------------------------------------------------------------|----------------------------------------------------------------------|----------------------------------------------------|---------------------------------------------------------------------------|-------------------------------------------------------------------|--------------------------------------|
|          | A Secretaria de Educação poder<br>outros locais. Os livros serão en<br>distribuição dos livros para as e<br>A Secretaria de Educação també<br>livros serão entregues diretame | á indicar outro endereço<br>caminhados ao depósito<br>scolas de sua rede.<br>im poderá demandar res<br>nte na escola indicada. | ao selecionar a opçi<br>indicado. Nesse cas<br>ierva técnica para un | šo "Solicitar o<br>o, a Secretari<br>na escola esp | utra localidade", caso<br>a também será respon<br>ecífica ao selecionar a | possua depósitos em<br>sável por realizar a<br>opção "ESCOLA". Os | Atencão! Não é                       |
|          | Solicitar para: *                                                                                                    | Própria Secretaria                                                                                                    |                                                                      |                                                    |                                                                           | × •                                                               | possível solicitar                   |
|          | Programa: *                                                                                                    | PNLD 2021 - Ensino M                                                                                                    | Médio (Objeto 1 - Pro                                                | jetos Integra                                      | dores e Projeto de Vida                                                   | a) (PNLD) 🗙 🔻                                                     | quantidade de<br>livros maior do que |
|          | Componente: *                                                                                                    | Projeto de Vida                                                                                                    |                                                                      |                                                    |                                                                           | × *                                                               | a disponível;                        |
|          | Série: *                                                                                                    | Ensino Médio - 1ª a 3                                                                                                    | * Série                                                              |                                                    |                                                                           | × *                                                               | apenas igual ou                      |
|          | Qtd.Demandada: *                                                                                                    | 80                                                                                                    |                                                                      |                                                    |                                                                           |                                                                   | menor.                               |
|          |                                                                                                    |                                                                                                    |                                                                      |                                                    |                                                                           | 1 h ¢                                                             |                                      |
|          | Título d                                                                                                    | o livro                                                                                                    | Cod.Livro                                                            | Formato                                            | Exemplar                                                                  | Editora                                                           |                                      |
| <b>→</b> | GPS - GUIA DE PROTAGO                                                                                                    | NISMO NO SÉCULO XXI                                                                                                    | 0018P21509130IL                                                      | Impresso                                           | Livro do aluno                                                            | EDITORA MODERN                                                    |                                      |
|          | O PROJETO DE VIDA: MI                                                                                                    | EU PLANO EM AÇÃO                                                                                                    | 0117P21509130IL                                                      | Impresso                                           | Livro do aluno                                                            | KIT'S EDITORA COMERCIO E I                                        |                                      |
|          | O PROJETO DE VIDA: VIVÊN                                                                                                    | CIAS E POSSIBILIDADES                                                                                                    | 0107P21509130IM                                                      | Impresso                                           | Manual do professor                                                       | JOANINHA EDICOES                                                  |                                      |
| -        |                                                                                                    |                                                                                                    |                                                                      |                                                    |                                                                           |                                                                   |                                      |
|          |                                                                                                    |                                                                                                    |                                                                      |                                                    |                                                                           |                                                                   |                                      |
|          | 🕀 Salvar 🛛 Fechar                                                                                                    |                                                                                                    |                                                                      |                                                    |                                                                           |                                                                   |                                      |
|          |                                                                                                    |                                                                                                    |                                                                      |                                                    |                                                                           |                                                                   |                                      |
|          |                                                                                                    |                                                                                                    |                                                                      |                                                    |                                                                           |                                                                   |                                      |

## Solicitando obras na "Reserva Técnica": para escola

 No campo "Solicitar para", caso a Secretaria indique que os livros estão sendo solicitados para a "Escola", deverá preencher o número INEP no campo "Código INEP", quando então o nome da escola aparecerá automaticamente no campo "Nome da escola", assim como os demais campos marcados com asterisco (\*):

| A Secretaria de Educação pod<br>outros locais. Os livros serão (<br>distribuição dos livros para as<br>A Secretaria de Educação tam<br>livros serão entregues diretan | erá indicar outro endereço ao selecionar a opção "Solicitar outra localidade", caso<br>ancaminhados ao depósito indicado. Nesse caso, a Secretaria também será respo<br>escolas de sua rede.<br>bém poderá demandar reserva técnica para uma escola específica ao selecionar<br>nente na escola indicada. | o possua depósitos em<br>onsável por realizar a<br>a opção "ESCOLA". Os |
|----------------------------------------------------------------------------------------------------|----------------------------------------------------------------------------------------------------|-------------------------------------------------------------------------|
| Solicitar para: *                                                                                                    | Escola                                                                                                    | ×                                                                       |
| Código INEP: *                                                                                                    |                                                                                                    |                                                                         |
| Nome da escola:                                                                                                    |                                                                                                    |                                                                         |
| Programa: *                                                                                                    | Selecione                                                                                                    | ,                                                                       |
| Qtd.Demandada: *                                                                                                    |                                                                                                    |                                                                         |
|                                                                                                    |                                                                                                    |                                                                         |

# Solicitando obras na "Reserva Técnica": outra localidade

 No campo "Solicitar para", caso a Secretaria indique que os livros estão sendo solicitados para "Outra Localidade", deverá preencher obrigatoriamente os campos marcados com asterisco (\*):

| Solicitar para: * | Outra Localidade 🗙 🔻 |  |
|-------------------|----------------------|--|
|                   |                      |  |
| CEP: *            |                      |  |
| Município: *      |                      |  |
| Endereço: *       |                      |  |
| Complemento:      |                      |  |
| Número:           |                      |  |
| Bairro: *         |                      |  |
|                   |                      |  |
| Programa: *       | Selecione            |  |
| Qtd.Demandada: *  |                      |  |
|                   |                      |  |
| 🕀 Salvar 🛛 Fechar |                      |  |
|                   |                      |  |

 Após concluídas as solicitações de livros na Reserva Técnica, as demandas ficarão registradas da seguinte forma:

| Pesquisar Demanda:     | 6           |                  |      |                 |                             |                                                   |                       |                | At<br>Solicit<br>pelas S<br>Edu | t <b>enção!</b><br>ações feit<br>ecretarias<br>cação não |
|------------------------|-------------|------------------|------|-----------------|-----------------------------|---------------------------------------------------|-----------------------|----------------|---------------------------------|----------------------------------------------------------|
| Programa:<br>Selecione |             | v                |      |                 |                             |                                                   |                       |                | dep<br>validag<br>autom         | endem de<br>;ão, pois s<br>naticamen                     |
| 2020 X V               | Selec       | :<br>cione 🔹     |      | Jemandado pa    | ira:                        | Pesquisa                                          |                       |                | valio<br>S                      | ladas pelo<br>istema.                                    |
|                        | Recebimento | Status           | Ano  | Cod.Livro       | Título do livro             | Demandado para                                    | Editora               | Exemplar       |                                 | 1                                                        |
|                        | <i>a</i> 0  | Demanda validada | 2020 | 0070P190310011L | LIGAMUNDO CIÊNCIAS - 1º ANO | 35270878 - ADAIL DE OLIVEIRA LENHAIOLI PROFA EMEB | SARAIVA EDUCACAO S.A. | Livro do aluno | Р                               |                                                          |
|                        |             | Demanda validada | 2020 | 0176P19061001IL | PROJETO PRESENTE ARTE       | SP/jundia:                                        | EDITORA MODERNA LTDA  | Livro do aluno | P                               |                                                          |

# Demanda atendida e recebimento das obras na escola

 Após receber os livros da reserva técnica, a escola deverá informar o recebimento do material clicando no ícone
 .

| Pesquisar Demar | ndas        |                  |      |                 |                             |                                              |                            |        |
|-----------------|-------------|------------------|------|-----------------|-----------------------------|----------------------------------------------|----------------------------|--------|
| Programa:       |             |                  |      |                 |                             |                                              |                            |        |
| Selecione       |             | Ŧ                |      |                 |                             |                                              |                            |        |
| Ano:            | Status      |                  | D    | emandado pa     | ara:                        |                                              |                            |        |
| 2020 :          | × • Selec   | ione 🔻           |      |                 |                             |                                              |                            |        |
|                 |             |                  |      |                 |                             | 上 🖿 🔅 Pesquisa<br>rápida:                    | Digite o texto p           | ara bu |
|                 | Recebimento | Status           | Ano  | Cod.Livro       | Título do livro             | Demandado para                               | Editora                    | E      |
|                 | i 🗖 Ø       | Demanda validada | 2020 | 0070P19031001IL | LIGAMUNDO CIÊNCIAS - 1º ANO | 35270878 - ADAIL DE OLIVEIRA LENHAIOLI PROFA | EMEB SARAIVA EDUCACAO S.A. | Livre  |
|                 | j 🦪 Ø       | Demanda validada | 2020 | 0176P19061001IL | PROJETO PRESENTE ARTE       | SP/jundia;                                   | EDITORA MODERNA LTDA       | Livre  |
|                 |             |                  |      |                 |                             |                                              |                            |        |

## Não recebimento ou recusa do material

 Caso haja recusa ou não recebimento dos livros, a Secretaria deve informar isso no Sistema, clicando no ícone
 É ainda necessário apresentar a justificativa do não recebimento, quando então o *status* passará para "Não recebido".

| Programa: |              |                  |      |                 |                             |                                                   |                       |                  |  |  |  |  |  |
|-----------|--------------|------------------|------|-----------------|-----------------------------|---------------------------------------------------|-----------------------|------------------|--|--|--|--|--|
| Selecione |              | Ŧ                |      |                 |                             |                                                   |                       |                  |  |  |  |  |  |
| Ano:      | Ano: Status: |                  |      | Demandado para: |                             |                                                   |                       |                  |  |  |  |  |  |
| 2020      | C 🔻 Selec    | cione 🔹          |      |                 |                             |                                                   |                       |                  |  |  |  |  |  |
|           |              |                  |      |                 |                             | 🛃 🖹 🔅 Pesquisa rápida:                            | Digite o texto pa     | ra busc          |  |  |  |  |  |
|           | Recebimento  | Status           | Ano  | Cod.Livro       | Título do livro             | Demandado para                                    | Editora               | Exemplar         |  |  |  |  |  |
|           |              | Demanda validada | 2020 | 0070P19031001IL | LIGAMUNDO CIÊNCIAS - 1º ANO | 35270878 - ADAIL DE OLIVEIRA LENHAIOLI PROFA EMEB | SARAIVA EDUCACAO S.A. | Livro do aluno P |  |  |  |  |  |
| 🗳 🖌 🧰     |              |                  |      |                 |                             |                                                   |                       |                  |  |  |  |  |  |

# **Comprovante das demandas realizadas**

Após receber o material, a Secretaria poderá obter o comprovante (em formato .pdf) das demandas realizadas no Sistema clicando no ícone .

| Pesquisar Demand | as           |                  |      |                 |                             |                             |                        |                       |        |
|------------------|--------------|------------------|------|-----------------|-----------------------------|-----------------------------|------------------------|-----------------------|--------|
| Programa:        |              |                  |      |                 |                             |                             |                        |                       |        |
| Selecione        |              | Ψ                |      |                 |                             |                             |                        |                       |        |
| Ano:             | Status:      |                  | De   | mandado par     | a:                          |                             |                        |                       |        |
| 2020 🗙           | ▼ Selecio    | one 🔻            |      |                 |                             |                             |                        |                       |        |
|                  |              |                  |      |                 |                             | * *                         | Pesquisa<br>rápida:    | Digite o texto para   | a busc |
|                  | Recebimento  | Status           | Ano  | Cod.Livro       | Título do livro             | Demandae                    | lo para                | Editora               | Exe    |
| 🖪 🖊 💼            | Recebido     | Demanda validada | 2020 | 0070P19031001IL | LIGAMUNDO CIÊNCIAS - 1º ANO | 35270878 - ADAIL DE OLIVEIR | A LENHAIOLI PROFA EMEB | SARAIVA EDUCACAO S.A. | Livro  |
|                  | Não recebido | Demanda validada | 2020 | 0176P190610011L | PROJETO PRESENTE ARTE       | SP/jun                      | dial                   | EDITORA MODERNA LTDA  | Livro  |
|                  |              |                  |      |                 |                             |                             |                        |                       |        |

## **Reserva Técnica** Observações

- Após validação das solicitações de livros pela Secretaria de Educação, o FNDE encaminha os livros solicitados para as escolas da seguinte forma:
  - Se **urbana**: os livros são encaminhados diretamente para o endereço da escola;
  - Se rural: os livros são encaminhados à Secretaria de Educação ou Prefeitura, que será responsável por distribuir os materiais às escolas rurais, independentemente da esfera da escola.
- Se a própria Secretaria solicitou livros, estes são encaminhados à sua sede, e a Secretaria é responsável por distribuir os livros para as escolas de sua rede de ensino.

Se tiver dúvidas, entre em contato com a nossa Equipe do Livro pelo e-mail livrodidatico@fnde.gov.br.

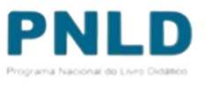